## **Creating a DRS Account**

To request a new user account for the NHRS Data Reporting System (DRS), participating employers must fill out and submit a **DRS User Access Form**, which can be found on the NHRS **Employer Resources** page (https://www.nhrs.org/employers/employer-resources).

Upon receipt of a valid form, NHRS will send an email to the new user to initiate the account creation process.

**1.** Click the link in your email from NHRS. Note that this link is only valid for 48 hours.

| $ \begin{array}{c c} \hline & & \\ \hline & & \\ \hline \\ \hline$ |
|----------------------------------------------------------------------------------------------------|
| You have been granted access to an NHRS Data Reporting System account.                                                                                                    |
| Your access code is                                                                                                    |
| Please click the following link to complete your enrollment:                                                                                                    |
|                                                                                                    |
| If you have any questions, please contact DRS Support at (603) 410-3508 or email at<br>DRSSupport@nhrs.org.                                                                                                    |
|                                                                                                    |

2. You will be asked to input the Access Code included in the email. Click Continue.

| Please provide your employer's access code, which you should obtain from your employer. |  |  |  |
|-----------------------------------------------------------------------------------------|--|--|--|
|                                                                                         |  |  |  |
| ccess Code:                                                                             |  |  |  |
|                                                                                         |  |  |  |
|                                                                                         |  |  |  |

Note: Your default username will be your email address.

Create your password and challenge questions, then click Complete Enrollment.
 Note: Passwords must be a minimum of 12 characters and contain upper- and lower-case letters, numbers, and a special character.

| ease note your Username, which you will need for<br>count Settings.                                                                                                    | r login. You can change your Username after login by acces |
|----------------------------------------------------------------------------------------------------|------------------------------------------------------------|
| sername:                                                                                                    |                                                            |
|                                                                                                    |                                                            |
| Create Password                                                                                                    |                                                            |
| Please enter and confirm your new password.                                                                                                    |                                                            |
| Your new password must:<br>• be a minimum of 12 characters<br>• include both upper and lower case, and be alphani<br>• include a special character (~`!@#\$%^&*()+={);                                                                                                    | umeric<br>[]\\;;``<>,.?/)                                  |
| Password:                                                                                                    |                                                            |
| Password                                                                                                    |                                                            |
| Confirm:                                                                                                    |                                                            |
|                                                                                                    |                                                            |
| Please confirm your password                                                                                                    |                                                            |
| Please confirm your password Define challenge questions for identity pr Question 1:                                                                                                    | rotection                                                  |
| Please confirm your password Define challenge questions for identity pu Question 1: What is the name of your first pet?                                                                                                    | rotection                                                  |
| Please confirm your password Define challenge questions for identity pr Question 1: What is the name of your first pet? Answer:                                                                                                    | rotection                                                  |
| Please confirm your password  Define challenge questions for identity pu Question 1:  What is the name of your first pet?  Answer:  Answer                                                                                                    | rotection                                                  |
| Please confirm your password Define challenge questions for identity pu Question 1: What is the name of your first pet? Answer: Answer Question 2:                                                                                                    | rotection                                                  |
| Please confirm your password  Define challenge questions for identity pr Question 1:  What is the name of your first pet?  Answer:  Answer  Question 2: In what city did you meet your spouse/signific                                                                                                    | rotection  cant other?                                     |
| Please confirm your password         Define challenge questions for identity provided in the second second | rotection  cant other?                                     |
| Please confirm your password         Define challenge questions for identity provided in the second second | rotection  cant other?                                     |

4. Your account is now set up.

| ou are now en<br>sername and i | rolled in NHRS Data Reporting System. You may now return to the login page and login with you<br>new password. |
|--------------------------------|----------------------------------------------------------------------------------------------------|
|                                | Username:                                                                                                    |
| D                              |                                                                                                    |

**Note:** When you first log in, you will be asked to set up a two-step verification with the option of SMS text or email as the verification method.